# D8x 系列 LoRaWAN DTU 使用说明书

V3. 0. 0

本指南将指导用户如何使用本产品,请在使用产品之前,仔细阅 读本用户指南。

#### 使用须知

本文档的所有内容受法律保护,未经许可,任何组织或个人不得 以任何方式复制或传播此文件。我们尽最大努力使此文档准确无误, 但有可能仍然存在不可避免的错误。我们会定期检查这份文件的内容, 使得本文档的内容与相应的产品相符。您的建议我们将不胜感激。

下面是关于产品的正确使用方法、为预防危险、防止财产受到损 失等内容,使用设备前请仔细阅读本说明书并在使用时严格遵守。

#### 安全说明

▶请勿将设备放置和安装在阳光直射的地方或发热设备附近。

▶请勿将设备安装在易燃易爆、 潮湿、 有灰尘或煤烟的场所。

▶远离火源,强电场,强磁场环境,否则可能会造成永久性损坏。

▶请勿将设备安装在复杂信号干扰场所。

▶ 安装时尽量远离大型金属设备,天线切勿安装在金属箱体内。

▶请勿将设备安装或安装在高振动设备上。

▶请勿将液体滴到或溅到设备上, 防止液体流入设备。

▶ 相关设置按照使用说明书中的进行操作。

▶此设备会产生使用的无线电频率并可能干扰其它无线电通信。
不能保证在特定的安装中不会发生干扰。

▶为保护产品并确保安全操作,请遵守本使用手册。如果产品使用不当或者不按手册要求使用,本公司概不负责。

▶ 严禁改装本产品。

▶请勿将产品安装在不符合工作温度、湿度等条件的环境中使用, 远离冷源、热源和明火。 ▶ 请勿使产品受到外部撞击或震动。

▶ 拆卸外壳时请勿遗漏内部的电子元件。

▶请在产品关机情况下完成与其它终端设备的接线,户外使用请做好防水处理。

产品符合性声明

D8x 符合 CE,和 RoHS 的基本要求和其他相关规定。

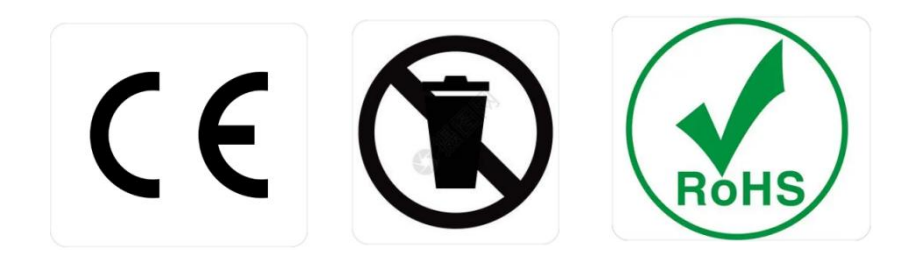

文档修订记录

| 日期         | 版本     | 描述                       |
|------------|--------|--------------------------|
| 2024/04/22 | V2.0.0 | 全面升级后第一版                 |
| 2025/06/22 | V3.0.0 | 1、部分数据包端口变更;             |
|            |        | 2、搭配 chirpstack 服务器使用时,  |
|            |        | 除 CN470,AU915,US915 频段外, |
|            |        | 其他频段支持服务器增加信道;           |
|            |        | 3、OTAA 的 joinrequst 里的   |
|            |        | devNonce 自动累加;           |
|            |        | 4、新增上行计数持久化功能;           |
|            |        | 5、新加信道活动检测               |
|            |        | 6、新增终端重启类型;              |
|            |        | 7、新增串口固件升级功能;            |
|            |        | 8、上位机更新。                 |

### 1. 产品介绍

D8x 是一款带 RS485 和 RS232 串口的 LoRaWAN® 无线数传终端, 支持双向透明传输和 Modbus 主从站模式,可实现传统 RS485、RS232 通信与 LoRaWAN ® 无线通信之间的数据转换。设备支持多种规则配 置,既可以实现本地软件配置,也提供了灵活的 LoRaWAN 下发配置。 D8x 支持标准 LoRaWAN ® 协议组网,可快速接入 LoRaWAN ® 网络, 支持与我司自研平台结合,也可接入 Chirpstack 等 LoRaWAN 平台, 轻松实现对现场设备的远程数据采集和控制。可广泛应用于智慧园区、 智慧办公、智慧教室等室内场景。

### 2. 使用指南

配置准备:

- 1. D8x 设备;
- 2. RS485 或 RS232 设备(简称:应用设备);
- 3. USB转 RS485/USB转 RS232 数据线;
- 4. 电脑;
- 5. Toolbox 配置工具软件,安装包版本要求≥1.1.9。

#### 配置步骤:

- 设置 D8x 串口参数,使 D8x 设备与应用设备串口通信参数 一致;
- 2. 设置 D8x 透明传输或定时采集上报;
- 3. 设置 D8x 的通信频点,使 D8x 设备和 LoRaWAN 网关通信 频点保持一致;
- 在 LoRaWAN 服务器/LoRaWAN 边缘网关(带 LoRaWAN 服 务器的网关)上填写入网参数对 D8x 设备进行入网。

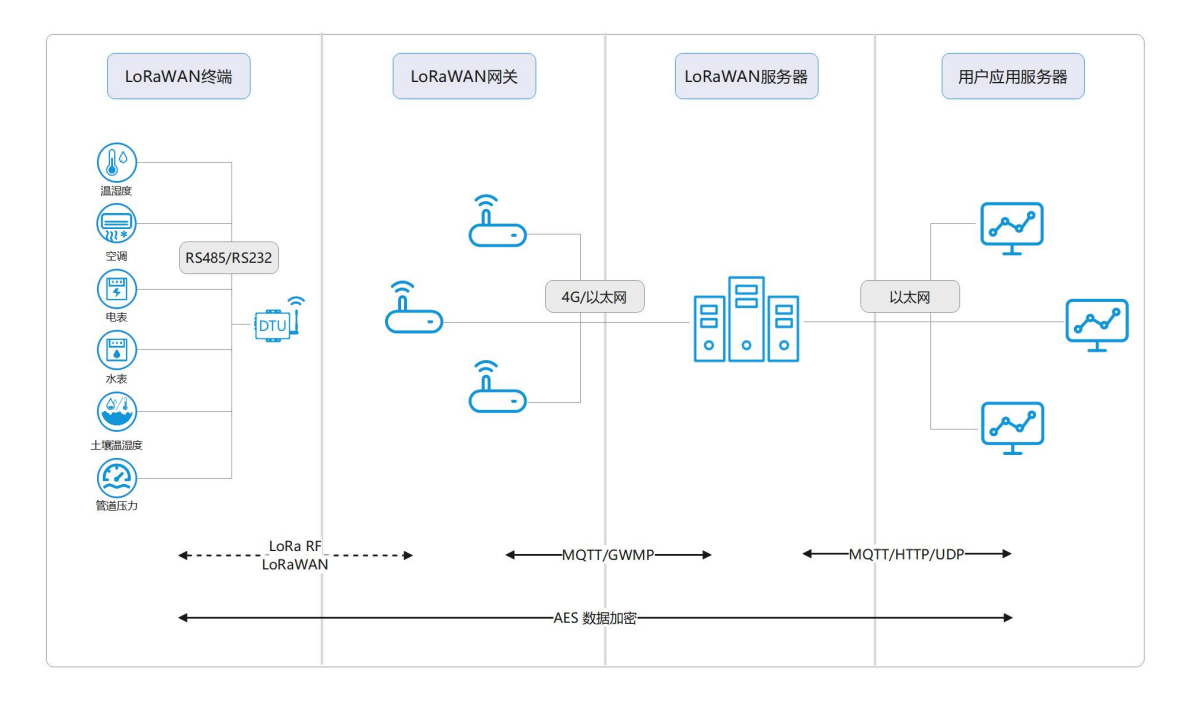

## 2.1. 配置 D8x

2.1.1. 链接 D8x 获取设备信息

D8x 可以通过 RS232 或 RS485 进行配置。

配置准备:

- USB 转 RS485/USB 转 RS232 数据线
- 电脑
- 配置工具 Toolbox

电脑链接设备:

1. 将 D8x 与电脑通过 USB 转 RS485 或者 RS232 连接后打开 Toolbox 工具;

2. 设置好串口参数,点击打开串口,点击"读取数据",获得 D8x 所有参数;

| . (◎) =                                                                                                    | ToolBox                                                                | 🚳 🛪 zh 🖈 🌒 _ 🗆 ×           |
|----------------------------------------------------------------------------------------------------|------------------------------------------------------------------------|----------------------------|
| 1                                                                                                    |                                                                        |                            |
| 115200 -                                                                                                    |                                                                        |                            |
| 数据位<br>8                                                                                                    |                                                                        |                            |
| 停止位<br>1 ~                                                                                                    |                                                                        |                            |
| KORENT                                                                                                    |                                                                        |                            |
| ● 打开串口                                                                                                    |                                                                        |                            |
| Local                                                                                                    | 操作区 ● serial ○ cfg ○ net 操作区 +<br>读取数据 设备复位 ☑ 显示时间<br>☑ 显示 HEX<br>清除接收 | ion · >                    |
| ⊚ ≡                                                                                                    | ТооІВох                                                                | Х <sub>А2н</sub> ★ Ф _ □ × |
|                                                                                                    |                                                                        |                            |
|                                                                                                    |                                                                        |                            |
| # <b>1</b> 9                                                                                                    |                                                                        |                            |
| #□号<br>COM92 ▼                                                                                                    |                                                                        |                            |
| COM92 •<br>115200 •                                                                                               |                                                                        |                            |
| COM92 ~<br>115200 ~<br>8 ~                                                                                        |                                                                        |                            |
| COM92 *<br>115200 *<br>8 *<br>7115200 *                                                                           |                                                                        |                            |
| COM92 *<br>115200 *<br>8 *<br>7 *<br>7 *<br>1 *<br>NONE *                                                         |                                                                        |                            |
| COM92 マ<br>115200 マ<br>8 マ<br>115200 マ<br>8 マ<br>1 マ<br>1 マ<br>1 マ<br>1 マ<br>1 マ<br>1 マ<br>1 マ<br>1 マ<br>1 マ<br>1 |                                                                        |                            |
| COM92 マ<br>115200 マ<br>8 マ<br>115200 マ<br>8 マ<br>1 マ<br>1 マ<br>1 マ<br>1 マ<br>1 マ<br>1 マ<br>1 マ                    | 操作区      ● serial      ○ cfg     □ 男子Biting     □ 男子Biting             | ucton                      |
| COM92 マ<br>115200 マ<br>8 マ<br>7 1 マ<br>1 マ<br>1 マ<br>1 マ<br>1 マ<br>1 マ<br>1 マ<br>1 マ                              | 操作区 ● serial ○ cfg<br>读取数据 设备复位 □ 显示时间<br>111111                       | uction                     |

## DTU 默认串口参数

| 串口参数 | RS485 | RS232  |
|------|-------|--------|
| 波特率  | 9600  | 115200 |
| 数据位  | 8     | 8      |
| 停止位  | 1     | 1      |
| 校验位  | None  | None   |

此步骤需要将 D8x 设备串口参数配置成和应用设备一致的串口参数,使 D8x 设备和应用设备建立串口通信。

|                                                |                                                                                                    | ToolBox                                                         |                                                                | 2                                                                                                | Қ <sub>АZH</sub> 🖈 🕸 _ 🗆 🗙                                                                                                    |
|------------------------------------------------|----------------------------------------------------------------------------------------------------|-----------------------------------------------------------------|----------------------------------------------------------------|--------------------------------------------------------------------------------------------------|----------------------------------------------------------------------------------------------------|
| AppEUI<br>000000000000000000000000000000000000 | 0,0                                                                                                    | AppSKey<br>2b7e151628aed2a6                                     | abf7158809cf4f3c                                               | NwSKey<br>2b7e151628aed2a                                                                        | 5abf7158809cf4f3c                                                                                                    |
| <del>开始信</del> 道(470.3)<br>〇                   | 16/16<br>结束信道(471.7)<br>7                                                                                                    | 功率(dB)<br>22                                                    | 32 / 32<br>SF<br>SF10 (DR2)                                    | 重新激活次数<br>3                                                                                      | 32/32<br>重新传输次数<br>0                                                                                                    |
|                                                |                                                                                                    |                                                                 |                                                                |                                                                                                  |                                                                                                    |
| Y 申口参数                                         |                                                                                                    |                                                                 |                                                                |                                                                                                  | -                                                                                                    |
| RS232                                          |                                                                                                    |                                                                 |                                                                |                                                                                                  |                                                                                                    |
| <del>波特</del> 串<br>115200                      | ▼ 数据位<br>8                                                                                                    |                                                                 | 停止位<br>1                                                       | ▼ <sup>校覧位</sup><br>NONE                                                                         | -                                                                                                    |
| RS485                                          |                                                                                                    |                                                                 |                                                                |                                                                                                  |                                                                                                    |
| 2000<br>2600                                   | ▼ 数据位<br>8                                                                                                    |                                                                 | 停止位<br>1                                                       | ✓ <sup>R</sup> NONE                                                                              | -                                                                                                    |
| 其他                                             |                                                                                                    |                                                                 |                                                                |                                                                                                  |                                                                                                    |
| 采集等待时间(ms)<br>500                              |                                                                                                    |                                                                 | RS232 调试信息                                                     | RS485                                                                                            | 调试信息                                                                                                    |
|                                                |                                                                                                    |                                                                 |                                                                |                                                                                                  |                                                                                                    |
|                                                |                                                                                                    |                                                                 |                                                                |                                                                                                  |                                                                                                    |
| 操作区 🔿 serial 💿                                 | cfg                                                                                                    |                                                                 | 操作区 +                                                          |                                                                                                  |                                                                                                    |
| 速取数据                                           | 设备复位                                                                                                    |                                                                 | Wake Up Instruction<br>111111                                  |                                                                                                  | · >                                                                                                    |
| See 1. State                                   | <u><u><u></u></u><u></u><u></u><u></u><u></u><u></u><u></u><u></u><u></u><u></u><u></u><u></u><u></u><u></u><u></u><u></u><u></u><u></u></u>                                                                                                    |                                                                 |                                                                |                                                                                                  |                                                                                                    |
| 保存数据                                           |                                                                                                    |                                                                 |                                                                |                                                                                                  |                                                                                                    |
|                                                |                                                                                                    |                                                                 |                                                                |                                                                                                  |                                                                                                    |
|                                                | AppEul<br>00000000000000000<br>(7)111112(470.3)<br>0<br>(7)1111200<br>RS485<br>(1115200<br>RS485<br>(1115200<br>其他<br>梁等特特时间(ms)<br>500<br>(1111)<br>(1111)<br>(11 | AgeEul       6,7,6         000000000000000000000000000000000000 | AppEl/I     AppEl/I       000000000000000000000000000000000000 | ToolBox         AppElie       AppElie       AppElie         000000000000000000000000000000000000 | ToolBox     ToolBox       AppEld     AppEld       000000000000000     16/16       16/16     32/32       32/32     \$F10 (DR2)       3     \$F10 (DR2)       3 <td< th=""></td<> |

▶ 串口采集延时:

低波特率,多脚本采集时,采集串口延时需要适当加长, 否则可能会出现采集失败的情况。适用于波特率低于 1200 的 情况下使用。

▶ 波特率设置:

110/300/600/1200/2400/4800/9600/14400/19200/38400/4 3000/57600/76800/115200

▶ RS485 调试信息:

开启后可以打印 485 接口更加详细的串口数据, 便于测试, 调试。

▶ RS232 调试信息:

开启后可以打印 232 接口更加详细的串口数据, 便于测试,

调试。

## 注意: 部分传感器可能会因为 DTU 调试打印信息导致采 集失败,因此建议脚本采集时关闭串口调试信息。

2.1.3. 工作模式设置

透传模式:

D8x 设备出厂默认开启透传模式, D8x 在透传模式下获取应用设备数据有两种方式:

1、应用设备主动上报数据,D8x 收到数据即上发至网关;

2、网关下发指令至 D8x 去获取应用设备的数据。

主动采集模式:

由于大多数 LoRaWAN 网关下发通道较少, D8x 设备具有脚本采 集功能,该功能由 D8x 设备按设置周期并使用配置指令去获取应用设 备的数据,以此减少网关下发压力。

# ◆ 重要提示: 脚本是发送给应用设备读取数据指令,编写需要参考 应用设备通信协议。

| 0 ≡             | ToolBox              | X <sub>Az</sub>                   | н 🖈 🚯 💶 🗆 🗙 н |
|-----------------|----------------------|-----------------------------------|---------------|
| 6               | 开始估道(470.3)          | SF<br>SF10 (DR2)    3             |               |
|                 |                      |                                   |               |
|                 | ■ 脚本参数               |                                   | *             |
| © COM92 ▼       | 脚本测试                 |                                   |               |
| #Ħ≢<br>115200 ▼ | 脚本号 脚本内容             | 显示 周期 端口                          | ■ 使能          |
|                 |                      | □ 周期(s)<br>60 PLUSE               |               |
|                 |                      | 0 / 80                            |               |
|                 |                      | 口                                 |               |
| NONE            |                      | 0 / 80                            |               |
| 关闭串口            |                      | □ <sup>周囲(s)</sup> ■□<br>60 RS485 |               |
|                 |                      | 0 / 80                            |               |
|                 | 操作区 ── serial  ● cfg | 操作区 +                             |               |
|                 | 读取数据 设备复位            | Wake Up Instruction 111111        | · >           |
|                 | 保存数据 ***             |                                   |               |

1、脚本0为心跳包,用于定期上报设备信息,确定设备是否在 线使用,支持设置周期。(具体解析内容参考通信协议 3.1 节)(此心 跳包不支持修改内容)

| 脚本号 | 脚本内容 | 显示     | 周期          | 端口    | 📃 使能 |
|-----|------|--------|-------------|-------|------|
|     |      |        | 超时(s)<br>60 | PULSE |      |
|     |      | 0 / 80 |             |       |      |

2、脚本支持 HEX 和 ASCII 两种方式, 脚本最大长度 40 字节。

| <br>脚本号 | 脚本内容 | 显示               | 周期          | 端口    | 📑 使能 |
|---------|------|------------------|-------------|-------|------|
|         |      |                  | 超时(s)<br>60 | PULSE |      |
|         |      | 0 / 80           |             |       |      |
|         |      |                  | 超时(s)<br>60 | RS485 |      |
|         |      | 0 / 40           |             |       |      |
|         |      |                  | 超时(s)<br>60 | RS485 |      |
|         |      | a distanti se se |             |       |      |

3、最大支持16个脚本采集,多脚本采集时,请合理分配采集 周期。

4、脚本最短采集周期 10s,最长采集周期 86400s。

◆ 重要提示: 脚本最短采集周期,请结合传感器设备状态进行设定, 设置过快,可能导致采集失败。

5、设置脚本后,可检查脚本正确性。填入脚本,勾选脚本使能, 点击脚本测试。

◆ 重要提示: 脚本测试需要对应串口接入对应的传感器设备,也请
 注意检查线路是否正确。

| ₽±0→->004 | ¥本参致                   |        |             |             | *    |
|-----------|------------------------|--------|-------------|-------------|------|
| 脚本号       | 脚本内容                   | 显示     | 周期          | 端口          | - 使能 |
|           |                        |        | 超时(s)<br>60 | FULSE       |      |
|           | HEX<br>01030000002c40b | 0 / 80 | 超时(s)<br>60 | 篇□<br>RS485 |      |
|           |                        | 16/80  |             |             |      |

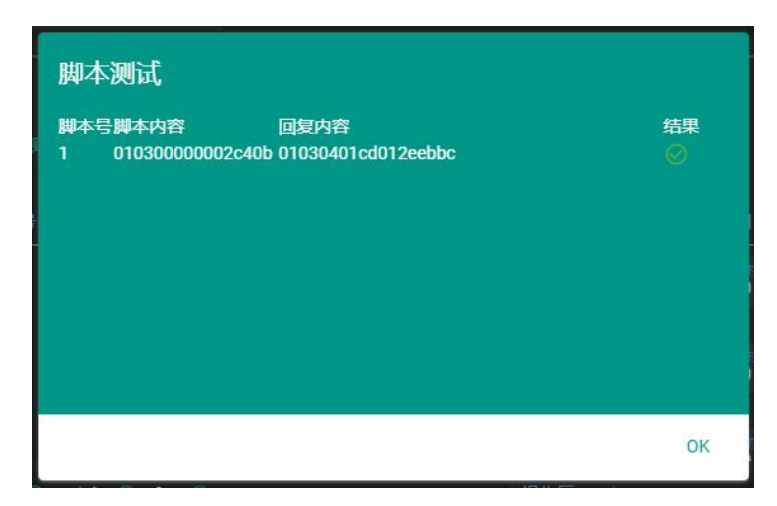

以上步骤完成了 D8x 与应用设备的通信配置,接下来需要进行 D8x 与 LoRaWAN 网络的通信配置。

#### 2.1.4. LoRaWAN 基本配置

设备连接到 LoRaWAN 网络前需要设置相关网络通信参数,请根据如下步骤完成 LoRaWAN 网络配置。

| ● LoRaWan信息                                    |                         |                            |                   |                             |                  |
|------------------------------------------------|-------------------------|----------------------------|-------------------|-----------------------------|------------------|
| 🔿 ClassA 💿 ClassC                              | ⊙ abp ⊖                 | ΟΤΑΑ                       | 🗖 ADR 🔲 ACK       |                             |                  |
| DevAddr<br>923c14dd                            |                         | DevEUI<br>93a6acf7923c14dd | ł                 |                             |                  |
|                                                | 8/8                     |                            | 16/16             |                             |                  |
| AppEUI<br>000000000000000000000000000000000000 |                         | AppSKey<br>2b7e151628aed2a | 6abf7158809cf4f3c | NwSkey<br>2b7e151628aed2a6a | abf7158809cf4f3c |
|                                                | 16 / 16                 |                            | 32/32             |                             | 32/32            |
| 开始估道(470.3)<br>O                               | 结束估道(471.7)<br><b>7</b> | 功事(dB)<br>22               | SF10 (DR2)        | 重新激活次数<br>3                 | 重新传输次数<br>0      |
|                                                |                         |                            |                   |                             |                  |

如不了解 LoRaWAN 各种常用参数,参数含义可参考下表:

| 参数      | 说明                                     |  |  |  |  |  |
|---------|----------------------------------------|--|--|--|--|--|
| DevAddr | 设备短地址:用于 ABP 入网使用,可在产品标签上查看。           |  |  |  |  |  |
| DovElli | 设备的唯一识别标识符:用于 OTAA 入网使用,可在产品标签上        |  |  |  |  |  |
| Deveoi  | 查看。                                    |  |  |  |  |  |
|         | 应用标识: 64 位的全局唯一标识符,用于标识和管理 LoRaWAN     |  |  |  |  |  |
| AppEUI  | 网络中的特定应用程序。                            |  |  |  |  |  |
|         | 默认: 00000000000000                     |  |  |  |  |  |
|         | 应用会话秘钥: ABP 模式使用,用于加密和解密设备与应用服务        |  |  |  |  |  |
| AppSKey | 器之间传输数据的密钥。                            |  |  |  |  |  |
|         | 默认秘钥: 2b7e151628aed2a6abf7158809cf4f3c |  |  |  |  |  |
| NwkSKey | 网络会话秘钥: ABP 模式使用,用于加密和解密设备与网络服务        |  |  |  |  |  |

|         | 器之间传输数据的密钥,并用于设备认证。                    |
|---------|----------------------------------------|
|         | 默认秘钥: 2b7e151628aed2a6abf7158809cf4f3c |
|         | 应用秘钥: OTAA 模式使用,用于加密和解密设备与应用服务器        |
| АррКеу  | 之间传输秘钥,并用于设备认证。                        |
|         | 默认秘钥: 2b7e151628aed2a6abf7158809cf4f3c |
|         | 本地激活: LoRaWAN 设备入网方式,设备的网络会话密钥、应       |
| ABP 模式  | 用会话密钥和短地址在出厂时预先配置,允许设备即插即用地进           |
|         | 行通信,适用于不需要频繁更换密钥的应用场景。                 |
|         | 空中激活: LoRaWAN 设备入网方式,通过动态密钥协商和空中       |
| OTAA 模式 | 传输进行设备激活,提供更高的安全性和灵活性,适合移动和跨           |
|         | 网络操作的应用场景。                             |
|         | 设备类别 A:采用标准的 ALOHA 通信模式,包含上行通信、下       |
| Class A | 行通信和固定的接收窗口, <b>适用于大多数低功耗传感器和应用场</b>   |
|         | 景。                                     |
| Class C | 设备类别 C: 一直开启接收窗口 2, 确保随时可以接收下行消息,      |
|         | 适用于需要低延迟和高频下行通信的应用场景。                  |
|         | 速率自适应: 启用后网络服务器可以调节终端的数据速率和功           |
|         | 耗,建议在设备没有移动的情况下使用。                     |
| ACK     | 确认包:确认数据包成功接收的消息,确保可靠数据传输,适用           |
|         | 于需要高可靠性的应用场景。                          |
| 初始信道    | 设备加入 LoRaWAN 网络或首次通信时使用的第一个频率信道。       |
| 结市信道    | 设备在设定的频率范围内使用的最后一个频率信道,确保在规定           |
| 和水市也    | 的频谱范围内通信。                              |
| 功率      | 设备发送功率: PA 版本默认: 27dBm, 普通版本默认: 22dBm  |
|         | 扩频因子: 禁用 ADR 的情况下设备将根据设置的 SF 传输数据。     |
| SF      | SF 越小,传输速率越快,适合近距离传输,反之亦然。             |
|         | 设置范围: 7-12                             |
| 重新激活    | OTAA 模式下,入网失败情况下, 重新入网次数。              |
| 次数      |                                        |

◆ 重要提示:根据 LoRaWAN 服务器需要配置好以上参数后,即可

在 LoRaWAN 服务器上对 D8x 设备进行入网,参考使用手册里 LoRaWAN 服务器使用说明书/边缘网关使用说明书,该手册介绍 了终端类产品入网我司 LoRaWAN 服务器/LoRaWAN 边缘网关的流 程, D8x 也可使用其他厂家 LoRaWAN 网关和 LoRaWAN 服务器, 具体步骤参考其他厂家使用手册。

## 2.2. 扩展参数

| ★ 扩展参数                                 |                            |                               |                     |                              |                   |
|----------------------------------------|----------------------------|-------------------------------|---------------------|------------------------------|-------------------|
| 井关<br>□ 休眠模式<br>✓ 上行计数持久<br>化          | 🗌 快速发送模式                   | DTAA 热加载                      | 🔲 简易计数器             | 🔽 连续接收                       | 🗌 信道活动检测          |
| 窗口参数<br><sub>窗口1开启时间(ms)</sub><br>1000 | 窗口1持续时间(ms)<br><b>3000</b> | 窗口2开启时间(ms)<br>2000           | 窗口2持续时间(ms)<br>3000 | 1<br>129<br>100 SF12 (DR0)   | 窗口2信道<br>25       |
| 组播配置                                   | 期間信道<br>25 (505.3)         | 間間做SF<br>SF12 (DR0)           |                     |                              |                   |
| 1880<br>255                            | 坦禄地址<br>ffffffff           | 組織Appskey<br>2b7e151628aed2a6 | 5abf7158809cf4f3c   | 個語Nwskey<br>2b7e151628aed2a6 | 5abf7158809cf4f3c |

| 功能       | 说明                                                                           |  |  |  |  |
|----------|------------------------------------------------------------------------------|--|--|--|--|
| 休眠模式     | DTU 发送完数据之后自动进入低功耗,适用于电池供电模式使用。注: D8x 为非低功耗 DTU 设备,请勿开启。                     |  |  |  |  |
| 快速发送模式   | 牺牲下发接收性能,最快采集上发,特殊情况下,透传模<br>式最快 1s 发送 1 个数据包。注:快速发送模式下,可能无<br>法接收下行数据。      |  |  |  |  |
| OTAA 热加载 | OTAA 模式下入网成功后,断电重启无需再次入网,即可通信。                                               |  |  |  |  |
| 简易计数器    | 上行计数 65535, 默认关闭。注:如需使用, 需要 LoRaWAN 服务器配合一起使用。                               |  |  |  |  |
| 连续接收     | 开启后,功耗增大,可提高接收数据稳定性。                                                         |  |  |  |  |
| 信道活动检测   | 快速判断当前 LoRa 信道是否有正在进行的 LoRa 信号传输,若检测到信道空闲,则立即发送数据,若检测到信道<br>忙碌,则等待一段时间后重新尝试。 |  |  |  |  |
| 上行计数持久化  | 终端上行计数断电不清零,恢复出厂设置可清零计数。                                                     |  |  |  |  |
| 窗口1开启时间  | 默认 1s,不建议更改,有问题可以联系技术人员。                                                     |  |  |  |  |
| 窗口1持续时间  | 默认 3s,不建议更改,有问题可以联系技术人员。                                                     |  |  |  |  |
| 窗口2开启时间  | 默认 2s,不建议更改,有问题可以联系技术人员。                                                     |  |  |  |  |
| 窗口2持续时间  | 默认 3s,不建议更改,有问题可以联系技术人员。                                                     |  |  |  |  |

| 窗口 2 SF    | 接收窗口 2 扩频因子,默认 SF12,可设置 SF7-SF12,DTU 修改后,服务器窗口 2 扩频因子对应修改,用于 Class C 多 设备频繁下发数据包使用。注:如需修改,需要 LoRaWAN 服务器配合一起使用。 |  |  |  |  |
|------------|----------------------------------------------------------------------------------------------------|--|--|--|--|
| 窗口2下发信道    | 默认 25 信道 (505.3), 用于 Class C 多设备频繁下发数据包 使用。注: 如需修改, 需要 LoRaWAN 服务器配合一起使用。                                       |  |  |  |  |
| 组播开关       | 开启后,可对 DTU 进行批量配置。                                                                                              |  |  |  |  |
| 组播信道       | 默认 25 信道(505.3Mhz),窗口 2 下发频率                                                                                    |  |  |  |  |
| 组播窗口 2 SF  | 默认 SF12(DR0),窗口 2 下发扩频因子                                                                                        |  |  |  |  |
| 组播地址       | 默认:ffffffff,组播短地址                                                                                               |  |  |  |  |
| 组播 AppSKey | 组播应用秘钥<br>默认: 2b7e151628aed2a6abf7158809cf4f3c                                                                  |  |  |  |  |
| 组播 Nwskey  | 组播网络秘钥:<br>默认: 2b7e151628aed2a6abf7158809cf4f3c                                                                 |  |  |  |  |

## 3. 通信协议

设备上/下行数据均基于十六进制格式。

## 3.1. 重启包

重启包端口: 214

- 数据包:01表示硬件重启
  - 03 表示软件重启
  - 04 表示硬件看门狗重启
  - 05 表示软件看门狗重启

## 3.2. 上行数据包

### 心跳包解析

心跳包端口: 40

### 心跳包: cede3400003c0a820146000000010000000c6eced

| cede     | 包头                                             |  |  |
|----------|------------------------------------------------|--|--|
| 34       | 数据包类型,34代表心跳包                                  |  |  |
| 00003c   | 心跳包周期,单位 s,十进制: 60s                            |  |  |
| 0a82     | 模组温度,单位℃,十进制/100:26.9℃                         |  |  |
| 0146     | 模组电压,单位V,十进制/100: 3.26V                        |  |  |
| 00000001 | 脚本1开启<br>4个字节,32位数据,1位表示1个脚本开关,0表示关闭,<br>1表示开启 |  |  |
| 00000000 | 当前脚本采集成功数量<br>如:设置 3 个脚本均采集成功,则显示 0000003      |  |  |
| C6       | XOR 校验                                         |  |  |
| eced     | 包尾                                             |  |  |

## 上电包解析

上电包端口: 215

#### 上电包: 11040102000000104

| 11      | 设备类型:功率增强 DTU             |
|---------|---------------------------|
|         | 10: 普通版本 DTU              |
| 04      | 通信协议: <b>0</b> 4          |
| 0102    | 软件版本: 1.2                 |
|         | 表示脚本1开启                   |
| 0000001 | 4个字节,32位数据,1位表示1个脚本开关,0表示 |
|         | 关闭,1表示开启                  |
| 0.4     | 设备电量                      |
| 04      | 04. 满格                    |

## 数据包端口说明

| 端口号 | 说明  |
|-----|-----|
| 214 | 重启包 |

| 215 | DTU 上电包       |
|-----|---------------|
| 40  | 心跳包           |
| 42  | 获取指令返回数据包     |
| 43  | 下发配置数据回复包     |
| 51  | RS232 透传上发数据包 |
| 52  | RS485 透传上发数据包 |
| 1   | 脚本1数据包        |
| 2   | 脚本2数据包        |
| 3   | 脚本3数据包        |
|     |               |
| 15  | 脚本 15 数据包     |
| 16  | 脚本 16 数据包     |

#### 3.3. 远程参数配置

D8x 支持下发 Hex 数据包进行部分参数及配置修改,修改请谨慎 操作,避免出现修改后无法通信的情况。

配置请在上下行通信正常的情况进行,配置数据包可直接下发, 0<端口<255,修改成功后 D8x 返回端口为 43 的相同数据包,配置 完成1分钟后,D8x 自动进行重启生效。

| 信道    | 下发数据包(Hex)       | 返回数据包(Hex)       |
|-------|------------------|------------------|
| 0-7   | cede1b00071ceced | cede1b00071ceced |
| 8-15  | cede1b080f1ceced | cede1b080f1ceced |
| 16-23 | cede1b10171ceced | cede1b10171ceced |
| 24-31 | cede1b181f1ceced | cede1b181f1ceced |

#### LoRa 信道修改

| 32-39 | cede1b20271ceced | cede1b20271ceced |
|-------|------------------|------------------|
| 40-47 | cede1b282f1ceced | cede1b282f1ceced |
| 48-55 | cede1b30371ceced | cede1b30371ceced |
| 56-63 | cede1b383f1ceced | cede1b383f1ceced |
| 64-71 | cede1b40471ceced | cede1b40471ceced |
| 72-79 | cede1b484f1ceced | cede1b484f1ceced |
| 80-87 | cede1b50571ceced | cede1b50571ceced |
| 88-95 | cede1b585f1ceced | cede1b585f1ceced |

LoRa SF 扩频因子修改

| SF | 下发数据包(Hex)     | 返回数据包(Hex)     |
|----|----------------|----------------|
| 7  | cede1c071beced | cede1c071beced |
| 8  | cede1c0814eced | cede1c0814eced |
| 9  | cede1c0915eced | cede1c0915eced |
| 10 | cede1c0a16eced | cede1c0a16eced |
| 11 | cede1c0b17eced | cede1c0b17eced |
| 12 | cede1c0c10eced | cede1c0c10eced |

脚本开启关闭

| 包头   | 指令 | 脚本号 | 开启/关闭          | XOR 校验 | 包尾   |
|------|----|-----|----------------|--------|------|
| cede | 31 | ХХ  | 00 关闭<br>01 开启 | XX     | eced |

举例解析: cede31000031eced,关闭 0 脚本。

cede31010131eced,开启1脚本。

XOR 在线校验地址: <u>BCC 校验(异或校验)在线计算 ip33.com</u> XOR 校验需要去除包头,包尾进行校验。

### 脚本采集周期更改

| 包头                | 指令 | 脚本号 | 周期     | XOR 校验 | 包尾   |
|-------------------|----|-----|--------|--------|------|
| cede              | 32 | XX  | XXXXXX | XX     | eced |
| 光例 <del>初长。</del> |    |     |        |        |      |

举例解析: cede3200000784aeced, 脚本 0 设置周期 120s。

cede32010000784beced,脚本1设置周期120s。

### 注意:脚本周期最大设置 86400s。

#### 接收窗口2频率&扩频因子

| 包头       | 指令 | SF | 信道    | XOR 校验  | 包尾   |
|----------|----|----|-------|---------|------|
| cede     | 21 | XX | XX    | XX      | eced |
| N/ 1-1/1 |    |    | HTT 1 | · · · · |      |

举例解析: cede211a0833eced,设置 SF8,信道 26 (505.5)。

cede21190c34eced,设置 SF12,信道 25 (505.3)。

#### 组播开关

| 包头   | 指令 | 开启/关闭            | XOR 校验 | 包尾   |
|------|----|------------------|--------|------|
| cede | 60 | 01: 开启<br>00: 关闭 | ХХ     | eced |

举例解析: cede600161eced,开启组播。

cede600060eced,关闭组播。

#### 组播地址参数设置

| 包头                 | cede                                   |
|--------------------|----------------------------------------|
| 指令                 | 61                                     |
| 窗口 2 SF            | XX                                     |
| 窗口2信道              | XX                                     |
| 组播 ID              | FF                                     |
| 组播地址<br>(4字节)      | FFFFFFF(默认短地址)                         |
| APPSKEY<br>(16 字节) | 2b7e151628aed2a6abf7158809cf4f3c(默认秘钥) |

| NWKSKEY<br>(16 字节) | 2b7e151628aed2a6abf7158809cf4f3c(默认秘钥) |
|--------------------|----------------------------------------|
| XOR 校验             | XX                                     |
| 包尾                 | eced                                   |

举例解析:

cede61190cffabcde1242b7e151628aed2a6abf7158809cf4f552b7e1

51628aed2a6abf7158809cf4f3c41eced

信道:25(505.3), SF: 12, 组播 ID: ff(固定不可设置), 组播地址: adcd124, appskey: 2b7e151628aed2a6abf7158809cf4f55, nwkskey: 2b7e151628aed2a6abf7158809cf4f3c, XOR 校验: 41